How to setup squid v3.5.20 for Windows as Reverse Accelerator Proxy 注意:英語版が原本です。

この文書は jazz.net 上にある <u>"Using content caching proxies for Jazz Source Control"</u> という記事を補完する文書。この記事は少し古い RTC と squid を使用しており、 squid.confの内容が古いために作成。

#### トポロジ

この設定でターゲットとしているトポロジは以下の通り。

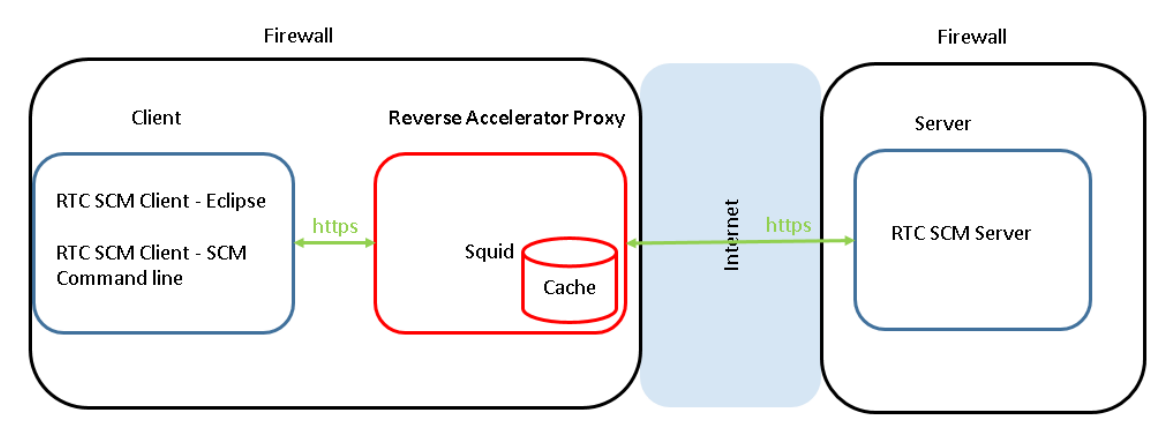

## 前提ソフトウェア

- 1. squid Windows 用のインストーラーが <u>squid-cache wiki</u>から入手可能。この文書で はバージョン 3.5(3.5.20)を使用。
- openssl, curl openssl は必須。SSL 通信用の証明書を作る必要があるため。curl は オプション。ただし、squid の動作確認にこの文書では使用。両者とも Cygwin からイ ンストール可能。

# インストール

- 1. squid
  - 1. squid.msi を <u>squid-cache wiki</u>(version 3.5)からダウンロード(直接リンクは http://squid.diladele.com/)
  - 2. squid.msi を選択、コンテキストメニューを開き、"インストール"を選択。
  - 3. 決定するオプションはインストール場所のみ。デフォルトは C:¥Squid で、その 場所を推奨。
  - 4. squid は Windows サービスとしてインストールされる。ツールバーにある squid のアイコントレーからスタート・ストップすることが可能。

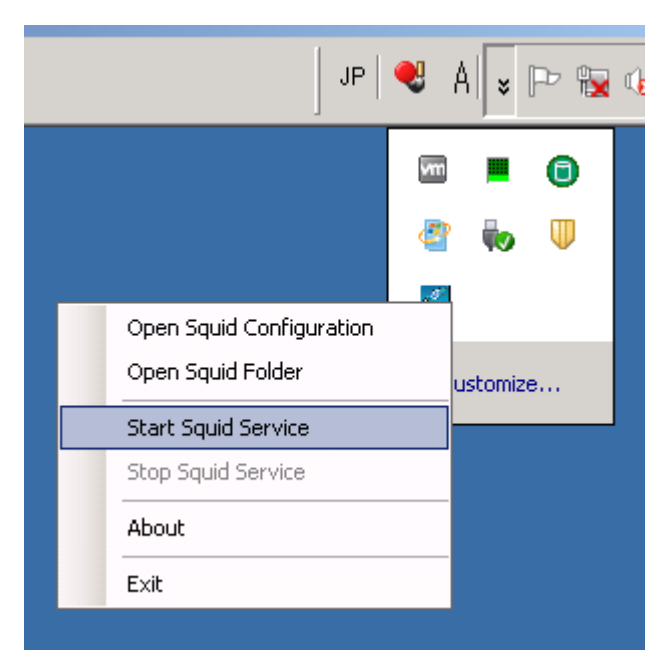

- 5. もし squid のアイコントレーがツールバーにない場合、サービスのコントロール パネルもしくは"net"コマンドでスタート・ストップが可能。
  - サービス: squid サービスをサービスコントロールパネルからスタート・スト ップ可能。以下を参照。

| 🔅 Services (Local)                    |                        |              |         |              |               |
|---------------------------------------|------------------------|--------------|---------|--------------|---------------|
| Squid for Windows                     | Name 🔺                 | Description  | Status  | Startup Type | Log On As     |
| ·                                     | 🎑 Secondary Logon      | Enables st   |         | Manual       | Local System  |
| Start the service                     | 🎑 Secure Socket Tun    | Provides s   |         | Manual       | Local Service |
|                                       | 🎑 Security Accounts    | The startu   | Started | Automatic    | Local System  |
| Description:                          | 🎑 Server               | Supports fil | Started | Automatic    | Local System  |
| Reduces bandwidth and improves        | 🎑 Shell Hardware Det   | Provides n   | Started | Automatic    | Local System  |
| response times by caching and reusing | 🎑 Smart Card           | Manages a    |         | Manual       | Local Service |
| Trequenciy-requested web pages.       | 🖏 Smart Card Remov     | Allows the   |         | Manual       | Local System  |
|                                       | 🎑 SNMP Trap            | Receives tr  |         | Manual       | Local Service |
|                                       | 🎑 Software Protection  | Enables th   |         | Automatic (D | Network S     |
|                                       | 🎑 Special Administrati | Allows adm   |         | Manual       | Local System  |
| 1                                     | 🎑 SPP Notification Ser | Provides S   |         | Manual       | Local Service |
|                                       | 💽 Squid for Windows    | Reduces b    |         | Automatic    | Local System  |
| 1                                     | 🖾 SSDP Discoverv       | Discovers    |         | Disabled     | Local Service |

- コマンドライン:以下のコマンドで squid サービスをスタート・ストップかのう。
  - スタート: net start squidsrv
  - ストップ: net stop squidsrv
- 6. インストールが終了した直後に自動的に squid が起動。とりあえず、squid のアイ コントレーかサービスのコントロールパネル、もしくは "net"コマンドでストップ させておく。
- 2. openssl/curl
  - 1. インストーラーを Cygwin\_からダウンロードし、 ダウンロードした

"setup-x86.exe" (32-bit バージョン。 直接リンクは <u>https://www.cygwin.com/setup-x86.exe</u>) もしくは "setup-x86\_64.exe" (64-bit バージョン。直接リンクは <u>https://www.cygwin.com/setup-x86\_64.exe</u>) を起動。

2. "Choose Installation Type"パネルでは"Install from internet"を選択。

| AND DECEMBER      |                                                                                     |
|-------------------|-------------------------------------------------------------------------------------|
| 2 E Cygwin S      | etup - Choose Installation Type                                                     |
| Choose /          | Download Source                                                                     |
| R Choos<br>a loca | e whether to install or download from the internet, or install from files in Lesson |
| 5                 |                                                                                     |
| /                 |                                                                                     |
| /                 | Install from Internet                                                               |
| £                 | (downloaded files will be kept for future re-use)                                   |
| E                 | C Download Without Installing                                                       |
|                   |                                                                                     |
|                   | C Install from Local Directory                                                      |
|                   | S Install from Euclar Directory                                                     |
|                   |                                                                                     |
|                   |                                                                                     |
|                   |                                                                                     |
|                   |                                                                                     |
|                   | < <u>B</u> ack <u>N</u> ext > Cancel                                                |
|                   |                                                                                     |

3. "Choose Installation Directory" パネルではデフォルトのままでOK。

| roce |                                                                                                    |
|------|----------------------------------------------------------------------------------------------------|
| , 🖻  | Cygwin Setup - Choose Installation Directory                                                                                                    |
| 2    | Select Root Install Directory Select the directory where you want to install Cygwin. Also choose a few installation parameters.                                                                                                    |
| 5    | Root Directory                                                                                                    |
|      | C:\cygwin64 Browse                                                                                                    |
| t    |                                                                                                    |
|      | Install For                                                                                                    |
|      | <u>A</u> II Users (RECOMMENDED)                                                                                                    |
|      | Cygwin will be available to all users of the system.                                                                                                    |
|      | ◯ Just <u>M</u> e                                                                                                    |
|      | Cygwin will still be available to all users, but Desktop Icons, Cygwin Menu Entries, and important<br>Installer information are only available to the current user. Only select this if you lack<br>Administrator privileges or if you have specific needs. |
| _    |                                                                                                    |
|      | < <u>B</u> ack <u>N</u> ext > Cancel                                                                                                    |

4. "Select Local Package Directory"パネルではセットアップがダウロードするファ イルを保存するディレクトリを指定する。デフォルトでOK。

| E Cygwin Setup - Select Local Package Directory                                                                                                    |                           |
|----------------------------------------------------------------------------------------------------|---------------------------|
| Select Local Package Directory<br>Select a directory where you want Setup to store the installat<br>downloads. The directory will be created if it does not alread | ion files it<br>ly exist. |
| Local Package Directory                                                                                                    |                           |
| C:¥REPO                                                                                                    | Browse                    |
|                                                                                                    |                           |
|                                                                                                    |                           |
|                                                                                                    |                           |
|                                                                                                    |                           |
|                                                                                                    |                           |
|                                                                                                    |                           |
|                                                                                                    |                           |
|                                                                                                    |                           |
|                                                                                                    |                           |
|                                                                                                    |                           |
| < <u>B</u> a                                                                                                    | ick <u>N</u> ext > Cancel |

5. "Select Connection Type" パネルでネットワーク接続方法を選択。もしインター ネットに直接アクセスできる場合、"Direct Connection"でOK。あるいはもしプ ロキシを使う必要がある場合、IE Proxy settings もしくは自分でプロキシを指定。

| Course Colum                                   |                                                                                                    |                |        |
|------------------------------------------------|----------------------------------------------------------------------------------------------------|----------------|--------|
| E Lygwin Setup                                 | - Select Connection Type                                                                                  |                |        |
| Select Your In<br>Setup needs<br>the appropria | <b>Iternet Connection</b><br>s to know how you want it to connect to the internet.<br>ate settings below. | Choose         | E      |
|                                                | Direct Connection                                                                                         |                |        |
|                                                | Use Internet Explorer Proxy Settings                                                                      |                | F      |
|                                                | O Use HTTP/FTP Proxy:                                                                                     |                | Ē      |
|                                                | Proxy <u>H</u> ost                                                                                        |                |        |
|                                                |                                                                                                    |                |        |
|                                                |                                                                                                    |                |        |
|                                                |                                                                                                    |                |        |
|                                                |                                                                                                    |                |        |
|                                                |                                                                                                    |                |        |
|                                                | < <u>B</u> ack                                                                                            | <u>N</u> ext > | Cancel |

 "Choose Download Site(s)"パネルで、近いダウンロードサイトを指定。下のサン プルでは、 "<u>ftp://ftp.jaist.ac.jp</u>"を選択。もし ftp にアクセスできない場合、http に切り替える。(例えば"<u>http://ftp.jaist.ac.jp</u>")

|                             | 201800A                                                                                                    | 14-17-58       |                |        |
|-----------------------------|----------------------------------------------------------------------------------------------------|----------------|----------------|--------|
| 💽 Cygwin Setup              | - Choose Download Site(s)                                                                                                    |                |                |        |
| Choose A Dov<br>Choose a si | <b>vnload Site</b><br>e from this list, or add your own sites l                                                                                                    | to the list    |                | E      |
|                             | Available Download Sites:                                                                                                    |                |                |        |
|                             | http://cygwin.asis.io<br>ftp://bo.mirror.garr.it<br>http://bo.mirror.garr.it<br>ftp://ftp.jaist.ac.jp<br>http://ftp.yz.yamagata-u.ac.jp<br>http://ftp.yz.yamagata-u.ac.jp<br>http://ftp.iij.ad.jp<br>http://ftp.iij.ad.jp<br>http://ftp.kaist.ac.kr<br>ftp://ftp.kaist.ac.kr<br>ftp://ftp.kaist.ac.kr<br>http://mirror.lagoon.nc<br>http://ftp.snt.utwente.nl |                |                |        |
| User URL:                   | J                                                                                                    |                | Add            |        |
|                             |                                                                                                    |                |                |        |
|                             |                                                                                                    | < <u>B</u> ack | <u>N</u> ext > | Cancel |

7. いくつかのファイルがダウンロードされた後、 "Select Packages"パネルが表示。

| E | Cygwin Setu<br>Select Pack | ıp - Select I<br>kages | Packages      |                |                |                |                |          |
|---|----------------------------|------------------------|---------------|----------------|----------------|----------------|----------------|----------|
|   | Select pa                  | ackages to in:         | stall         |                |                |                |                | Ľ        |
| _ | <u>S</u> earch             |                        | <u>C</u> lear | O <u>K</u> eep | ⊙ <u>C</u> urr | ⊖ E <u>x</u> p | <u>V</u> iew ( | Category |
|   | Category                   | New                    |               | Bin?           | Src? 9         | Size           | Package        | <b>_</b> |
|   | 🗆 All 🚯 De                 | fault                  |               |                |                |                |                |          |
|   | 🗄 Acces                    | sibility 🚯 Def         | ault          |                |                |                |                |          |
|   | 🕀 Admin                    | 🚯 Default              |               |                |                |                |                |          |
|   | 🕀 Archiv                   | e 📀 Default            |               |                |                |                |                |          |
|   | 🕀 Audio                    | 🚯 Default              |               |                |                |                |                |          |
|   | 🗄 Base 4                   | 🕑 Default              |               |                |                |                |                |          |
|   | 🕀 Databa                   | ase 🚯 Defau            | ılt           |                |                |                |                |          |
|   | 🗄 Debug                    | ; 📀 Default            |               |                |                |                |                |          |
|   | .⊞ Devel                   | 🚯 Default              |               |                |                |                |                | <b>•</b> |
|   | 4                          |                        |               |                |                |                |                | •        |
|   | 🔽 <u>H</u> ide obso        | )lete package          | s             |                |                |                |                |          |
| _ |                            |                        |               |                |                |                |                |          |
|   |                            |                        |               |                | < <u>B</u> ack | <u>N</u> e     | ext >          | Cancel   |

8. "openssl"を "Search"に入力し、"Base"カテゴリを開く。以下のようなパネルが

表示。

| : | Select Packar<br>Select pack | <b>ses</b><br>ages to install |          |      |        |                                                                                       |
|---|------------------------------|-------------------------------|----------|------|--------|---------------------------------------------------------------------------------------|
| _ | Search openss                | <u>Clear</u>                  |          |      |        | C Keep @ Ourr C Exp View Category                                                     |
|   | Category                     | New                           | Bin?     | Src? | Size   | Package                                                                               |
|   | 🗆 All 🚯 Defa                 | ault                          |          |      |        |                                                                                       |
|   | 🗆 Base 🚯                     | Default                       |          |      |        |                                                                                       |
|   |                              | 😯 1.0.2h=1                    | $\times$ |      | 1,018k | libopenss1100: A general purpose cryptography toolkit with TLS implementation (runtir |
|   |                              | 🚯 1.0.2h=1                    | $\times$ |      | 566k   | openssl: A general purpose cryptography toolkit with TLS implementation               |
|   | 🕀 Debug 🎚                    | 🕽 Default                     |          |      |        |                                                                                       |
|   | 🕀 Devel 🚯                    | • Default                     |          |      |        |                                                                                       |
|   | ⊡ Libs 🚯 I                   | Default                       |          |      |        |                                                                                       |
|   | 🖽 Net 🚯 D                    | Default                       |          |      |        |                                                                                       |
|   | 🕀 Perl 🚯 [                   | Default                       |          |      |        |                                                                                       |
|   | 🕀 Python 4                   | 🕑 Default                     |          |      |        |                                                                                       |
|   |                              |                               |          |      |        |                                                                                       |

もし上記のように"Bin?"カラムに2つともチェックマークがあれば openssl はインストールされる。ただし、もし以下のように"n/a"の場合、

| E C | <b>Select Pack</b><br>Select pack | p - Select P<br>ages<br>ckages to ins | tall          |            |      |               |            |           | E             |
|-----|-----------------------------------|---------------------------------------|---------------|------------|------|---------------|------------|-----------|---------------|
|     | Search open                       | ssl                                   | <u>C</u> lear | О <u>к</u> | еер  | ⊙ <u>C</u> un |            | ⊻iew      | Category      |
|     | Category                          | New                                   |               |            | Bin? | Src?          | Size       | Packa     | ige 🔺         |
| [   | 🖂 All 🚯 Del                       | fault                                 |               |            |      |               |            |           |               |
|     | 🗆 Base 🎚                          | 🕽 Default                             |               |            |      |               |            |           |               |
|     |                                   | 🚯 Skip                                |               | ı          | n/a  | n/a           | 1,018      | k liboper | nssl100: A g  |
|     |                                   | 🚯 Skip                                |               | ı          | n/a  | n/a           | 566        | k opens:  | sl: A general |
|     | 🗄 Debug                           | 🚯 Default                             |               |            |      |               |            |           |               |
|     | 🗄 Devel 4                         | 😯 Default                             |               |            |      |               |            |           |               |
|     | 🗄 Libs 🚯                          | Default                               |               |            |      |               |            |           |               |
|     | 🕀 Net 😯                           | Default                               |               |            |      |               |            |           |               |
|     | _ ⊞ Perl 💔                        | Default                               |               |            |      |               |            |           |               |
| l   | •                                 |                                       |               |            |      |               |            |           |               |
| F   | ✓ <u>H</u> ide obsol              | lete package                          | s             |            |      |               |            |           |               |
|     |                                   |                                       |               |            |      | < <u>B</u> ac | k <u>N</u> | ext >     | Cancel        |

◆Skip アイコンをクリックすると"Bin?"にチェックマークが付く。

9. "curl"を"Search"に入力し、"Net"カテゴリを開き、上記と同じステップを行う。

| Select Packages<br>Select packages to install |          |      |      |     |                                         |    |
|-----------------------------------------------|----------|------|------|-----|-----------------------------------------|----|
| Search curl Clear                             |          |      |      |     |                                         | ОК |
| Category New                                  | Bin?     | Src? | Size |     | Package                                 |    |
| 🖃 All 🚱 Default                               |          |      |      |     |                                         |    |
| 🕀 Debug 🚯 Default                             |          |      |      |     |                                         |    |
| 🕀 Devel 😝 Default                             |          |      |      |     |                                         |    |
| 표 Doc 🚯 Default                               |          |      |      |     |                                         |    |
| 🕀 Libs 🚯 Default                              |          |      |      |     |                                         |    |
| 🖃 Net 🚯 Default                               |          |      |      |     |                                         |    |
| 7.49.1-1                                      | $\times$ |      | 27   | 78k | curl: Multi-protocol file transfer tool |    |
| 표 Perl 🚯 Default                              |          |      |      |     |                                         |    |
| 🖽 PHP 🚯 Default                               |          |      |      |     |                                         |    |
|                                               |          |      |      |     |                                         |    |

- **10.** 他にも好きなパッケージを追加可能。(ただし、今回のプロキシの場合 openssl と curl で十分)
- 11. "次へ"をクリック。ダウンロードが始まり、終了後"完了"をクリック
- 12. Cygwin の bin ディレクトリへのパスを環境変数 PATH に追加。

### squid の構成

- 1. ポート番号: プロキシ用のポート番号を決める必要がある。推奨値は WAS 上の RTC と同じポート番号。もし違う番号を使う必要がある場合、この <u>technote</u>の内容に従う こと。
- 2. 証明書, キャッシュおよび Coredump のファイル用のディレクトリ
  - 3つのディレクトリが必要。例えば、
    - ➢ 証明書: C:¥Squid¥certs
    - キャッシュ: C:¥Squid¥cachedir (注意:キャッシュファイルのサイズは巨大になりがちなため、場所の選択は注意深く行うこと。)
    - Coredump: C:¥Squid¥coredump
- 3. SSL 用証明書: プロキシが SSL を使って RTC SCM クライアントとサーバーに接続す るため、証明書が必要
  - Cygwin の bin ディレクトリへのパスが環境変数 PATH に入っている事を確認。
  - 証明書用ディレクトリに証明書を作成する。例:
    - openssl req -x509 -sha256 -newkey rsa:2048 -keyout /cygdrive/C/Squid/certs/privkey.pem -out /cygdrive/C/Squid/certs/server.pem -days 1000 -nodes
    - 注意: Cygwin 用の Windows のパスの表記方法は、以下の通り。:
    - /cygdrive/<windows ドライブ名>>フォルダー名 1|フォルダー名 2|....|ファイル名 "cygdrive"は固定値。.
  - 例

|   | C:¥Squid¥certs>openssl req -x509 -sha256 -newkey rsa:2048 -keyout                             | וך | 1 |
|---|-----------------------------------------------------------------------------------------------|----|---|
| 1 | /cygdrive/C/Squid/certs/privkey.pem -out /cygdrive/C/Squid/certs/server.pem -days 1000 -nodes | ٦  | - |
| ( | Generating a 2048 bit RSA private key                                                         |    |   |
|   | +++                                                                                           |    |   |
|   |                                                                                               |    |   |
| 1 | unable to write 'random state'                                                                |    |   |
| , | writing new private key to '/cygdrive/C/Squid/certs/privkey.pem'                              |    |   |
|   |                                                                                               |    |   |
| • | You are about to be asked to enter information that will be incorporated                      |    |   |
| i | into your certificate request.                                                                |    |   |
| 1 | What you are about to enter is what is called a Distinguished Name or a DN.                   |    |   |
| , | There are quite a few fields but you can leave some blank                                     |    |   |
| ] | For some fields there will be a default value,                                                |    |   |
| ] | If you enter '.', the field will be left blank.                                               |    |   |
|   |                                                                                               |    |   |
| ( | Country Name (2 letter code) [AU]:JP                                                          |    |   |
| ; | State or Province Name (full name) [Some-State]:Tokyo                                         |    |   |
| ] | Locality Name (eg, city) []:Chuoku                                                            |    |   |
| ( | Organization Name (eg, company) [Internet Widgits Pty Ltd]:MyCompany                          |    |   |
| ( | Organizational Unit Name (eg, section) []:MyGroup                                             |    |   |
| ( | Common Name (e.g. server FQDN or YOUR name) []:proxy.mycompany.com                            |    |   |
| ] | Email Address []:jtsadmin@rtcserver.mycompany.com                                             |    |   |

- もし起動していたら squid をストップ
- デスクトップ上の"Squid Terminal"を開く。(注意: コマンドプロンプトは使わないこと)

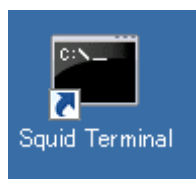

● "squid -z"を実行

注意:もしキャッシュをクリアしたい場合、1) squid をストップ 2)キャッシュディレクトリを削除 3)キャッシュディレクトリを再度作成 4) "squid -z"を実行。

- 5. squid.conf
  - squid.conf (例 C:¥Squid¥etc¥sqid¥squid.conf)を適切に変更 (詳細は squid doc

を参照)

例

| https_port <proxy number="" port="" server=""> cert=<path a="" certificate(pem)="" to=""> accel key=<path a="" private<="" td="" to=""><td></td></path></path></proxy> |  |  |  |  |  |  |  |  |  |
|----------------------------------------------------------------------------------------------------|--|--|--|--|--|--|--|--|--|
| key(pem)>                                                                                                    |  |  |  |  |  |  |  |  |  |
| cache_peer < <i>rtc server name</i> >parent < <i>rtc server port number</i> > 0 no-query originserver 】 1 行                                                            |  |  |  |  |  |  |  |  |  |
| name=httpsAccel ssl login=PASSTHRU sslflags=DONT_VERIFY_PEER                                                                                                    |  |  |  |  |  |  |  |  |  |
| cache_peer_access httpsAccel allow all                                                                                                    |  |  |  |  |  |  |  |  |  |
| cache_replacement_policy heap GDSF                                                                                                    |  |  |  |  |  |  |  |  |  |
| memory_replacement_policy heap GDSF                                                                                                    |  |  |  |  |  |  |  |  |  |
| cache_dir aufs <pre>cache directory&gt; <max (mbytes)="" cache="" directory="" size=""> 256 256</max></pre>                                                            |  |  |  |  |  |  |  |  |  |
| cache_mem <i><max cache="" i="" memory="" size<=""> &gt; MB</max></i>                                                                                                  |  |  |  |  |  |  |  |  |  |
| cache_store_log none                                                                                                    |  |  |  |  |  |  |  |  |  |
| coredump_dir <i><path a="" coredump="" directory="" to=""></path></i>                                                                                                  |  |  |  |  |  |  |  |  |  |
| acl localnet src <ip accept="" address="" can="" squid="" which=""></ip>                                                                                               |  |  |  |  |  |  |  |  |  |
| http_access allow localnet                                                                                                    |  |  |  |  |  |  |  |  |  |
| http_access allow localhost                                                                                                    |  |  |  |  |  |  |  |  |  |
| refresh_pattern. 0 20% 4320                                                                                                    |  |  |  |  |  |  |  |  |  |
| cachemgr_passwd disable all                                                                                                    |  |  |  |  |  |  |  |  |  |
| maximum_object_size 1024 MB                                                                                                    |  |  |  |  |  |  |  |  |  |
| maximum_object_size_in_memory 16 MB                                                                                                    |  |  |  |  |  |  |  |  |  |
| buffered_logs on                                                                                                    |  |  |  |  |  |  |  |  |  |
| visible_hostname <proxy name="" server=""></proxy>                                                                                                    |  |  |  |  |  |  |  |  |  |
|                                                                                                    |  |  |  |  |  |  |  |  |  |
| #cache_effective_user squid                                                                                                    |  |  |  |  |  |  |  |  |  |
| #cache_effective_group wheel                                                                                                    |  |  |  |  |  |  |  |  |  |
| #debug_options ALL,2                                                                                                    |  |  |  |  |  |  |  |  |  |
| max_filedescriptors 3200                                                                                                    |  |  |  |  |  |  |  |  |  |
| logfile_rotate 7                                                                                                    |  |  |  |  |  |  |  |  |  |

- $\triangleright$ <path to a certificate(pem)>: 証明書ファイルへのパス。例 /cygdrive/C/Squid/certs/server.pem
- <path to a private key(pem)> プライベートキーファイルへのパス。例  $\triangleright$ /cygdrive/C/Squid/certs/privkey.pem
- $\triangleright$ <rtc server name> RTC サーバー名。例 rtcserver.mycompany.com このサーバー名はDNSによる 名前の解決ができるものである必要あり。もしDNSに登録されていないホスト名を使いたい場合、 IPアドレスを使用可。

- ▶ <rtc server port number × RTC サーバーのポート番号。例 9443</p>
- <max directory cache size (Mbytes) Mbytes で指定する最大ディレクトリキャッシュサイズ。例
   200000
  </p>

- <IP address which squid can accept> このプロキシが受け付ける IP アドレス。例 192.168.0.0/16
- ▶ <proxy server name>: プロキシサーバー名。例 proxy.mycompnay.com
- 実際の squid.conf の例(これをCopy&Pasteして squid.conf の作成を始めてください)

| https_port 9443 cert=/cygdrive/D/Squid/certs/server.pem accel key=/cygdrive/D/Squid/certs/privkey.pem                               |
|----------------------------------------------------------------------------------------------------|
| cache_peer rtcserver.mycompany.com parent 9443 0 no query originserver name=httpsAccel ssl login=PASSTHRU sslflags=DONT_VERIFY_PEER |
| #cache_peer 192.168.43.10 parent 9443 0 no query originserver name=httpsAccel ssl login=PASSTHRU sslflags=DONT_VERIFY_PEER          |
| cache_peer_access httpsAccel allow all                                                                                              |
| cache_replacement_policy heap GDSF                                                                                                  |
| memory_replacement_policy heap GDSF                                                                                                 |
| cache_dir aufs /cygdrive/D/Squid/cachedir 30000 256 256                                                                             |
| cache_mem 100 MB                                                                                                    |
| cache_store_log none                                                                                                    |
| coredump_dir /cygdrive/D/Squid/coredump                                                                                             |
| acl localnet src 192.0.0.0/8                                                                                                    |
| http_access allow localnet                                                                                                    |
| http_access allow localhost                                                                                                    |
| refresh_pattern . 0 20% 4320                                                                                                    |
| cachemgr_passwd disable all                                                                                                    |
| maximum_object_size 4096 MB                                                                                                    |
| maximum_object_size_in_memory 2 MB                                                                                                  |
| buffered_logs on                                                                                                    |
| visible_hostname localhost                                                                                                    |
|                                                                                                    |
| max_filedescriptors 3200                                                                                                    |
| logfile_rotate 7                                                                                                    |

## squid のインストールの検証

- 1. もし起動していない場合、RTC をスタート。
- 2. ツールバーにある squid のアイコントレーで squid をスタート。

- 3. Cygwin の bin ディレクトリへのパスが環境変数 PATH に入っている事を確認。
- 4. 以下のように curl を起動
  - curl -k <u>https://<proxy</u> server>:<proxy port number>/ccm/service -v -u <rtc user</li>
     id>
  - 例 curl -k <u>https://proxy.mycompany.com:9443/ccm/service</u> -v -u jtsadmin
  - 40x もしは 302 がレスポンスコードとして帰ってくれば、Proxy は正常に動作している。
- 5. アクセスログ (例 C:¥Squid¥var¥log¥squid¥access.log)をみると、以下のようなメ ッセージがある場合がある。:

```
      ...

      1469093176.730

      69 192.168.43.10 TCP_MISS/200 2548 POST ...

      1469093176.783

      1 192.168.43.10 TCP_MEM_HIT/200 710 ...

      ...
```

- Squid リクエストステータスをチェック。例: TCP\_MISS: データはキャッシュにない TCP\_HIT: データはディレクトリキャッシュにある TCP\_MEM\_HIT: データはメモリキャッシュにある Squid リクエストステータスに関しては、this wikiを参照。 access.log フォーマットに関しては、this doc を参照。
- ログファイル (access.log and cache.log)のサイズは巨大になりがちなため、"squid -k rotate"コマンドを使うことでログを取り替えることが可能。詳細は <u>this wiki</u>を参照。

# RTC SCM URL

RTC Eclipse クライアントと SCM コマンドラインツールは以下の URL を RTC SCM URL として指定。

● https://*<proxy server name*>*<proxy server port number*>/ccm/